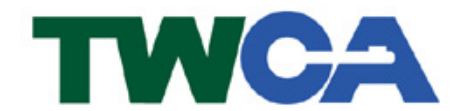

臺灣網路認證股份有限公司 TAIWAN-CA. Inc. 台北市100 延平南路 85 號 10 樓 電話:02-2370-8886 傳真:02-2370-0728 www.twca.com.tw

機密等級:公開 版本:V2.1 文件編號:CSC-03-006 生效日期: 2008 年 6 月 3 日

# 目 錄

| 1.目的                   | 1  |
|------------------------|----|
| 2.参考資料                 | 2  |
| 3.定義                   | 3  |
| 4.作業程序                 | 4  |
| 4.1 申請程序說明             | 4  |
| 4.2 書面文件之取得            | 5  |
| 4.4 更新(展期)憑證上傳作業       | 10 |
| 4.5 註銷憑證線上作業           | 14 |
| 4.6 下載已核發憑證作業          | 15 |
| 4.6.2.1 下載「伺服器憑證」      | 16 |
| 4.6.2.2 下載「中繼憑證」與「根憑證」 | 16 |
| 4.6.2.3 下載及安裝安全認證標章    | 16 |
| 5.附件                   |    |

本資料為台灣網路認證股份有限公司專有之財產,非經書面許可,不准透露或使用本資料,亦不准複印,複製或轉 變成任何其他形式使用。

### 1.目的

- 1.1. 主要說明 SSL 伺服器數位憑證申請之步驟以及作業程序之說明介紹。
- 1.2. 符合本公司資訊安全政策之規範。

本資料為台灣網路認證股份有限公司專有之財產,非經書面許可,不准透露或使用本資料,亦不准複印,複製或轉 變成任何其他形式使用。

## 2.參考資料

魚。

本資料為台灣網路認證股份有限公司專有之財產,非經書面許可,不准透露或使用本資料,亦不准複印,複製或轉 變成任何其他形式使用。

## 3.定義

魚。

本資料為台灣網路認證股份有限公司專有之財產,非經書面許可,不准透露或使用本資料,亦不准複印,複製或轉 變成任何其他形式使用。

### 4.作業程序

- 4.1 申請程序說明
  - 4.1.1 程序一、

填寫憑證申請單,並傳真至本公司。

4.1.2 程序二、

由申請單位之技術人員產生憑證申請檔(CSR) <CSR 所設定內容請用英文填寫;不論首次申請或更新憑證,在產 製 CSR 時請都採用 NEW 方式>(請參照「產生憑證申請檔」說 明)。

#### 4.1.3 程序三、

連線至本公司網站,上傳 CSR 及相關申請資訊 <上傳之相關資訊必須與申請同意書所填內容相符;若為數字內 容請採用阿拉伯數字方式填寫>(請依照申請類別參照「首次申 請--上傳作業」、「更新憑證--上傳作業」、「註銷憑證--線上作業」 說明)。

4.1.4 程序四、

若經審核申請者身分及所上傳之相關資訊皆無誤,本公司方得以 核發憑證。

4.1.5 程序五、

所取得之憑證資訊安裝於伺服器上開始使用(請參照各 SSL 伺服器數 位憑證操作手冊操作;若未能正常收取「伺服器憑證下載通知」者,請 參照「下載已核發憑證作業」說明程序取得相關資訊)。

本資料為台灣網路認證股份有限公司專有之財產,非經書面許可,不准透露或使用本資料,亦不准複印,複製或轉 變成任何其他形式使用。

4.2 書面文件之取得

4.2.1 先連至本公司首頁 (<u>http://www.twca.com.tw</u>)。

4.2.2 點選 [下載中心]。

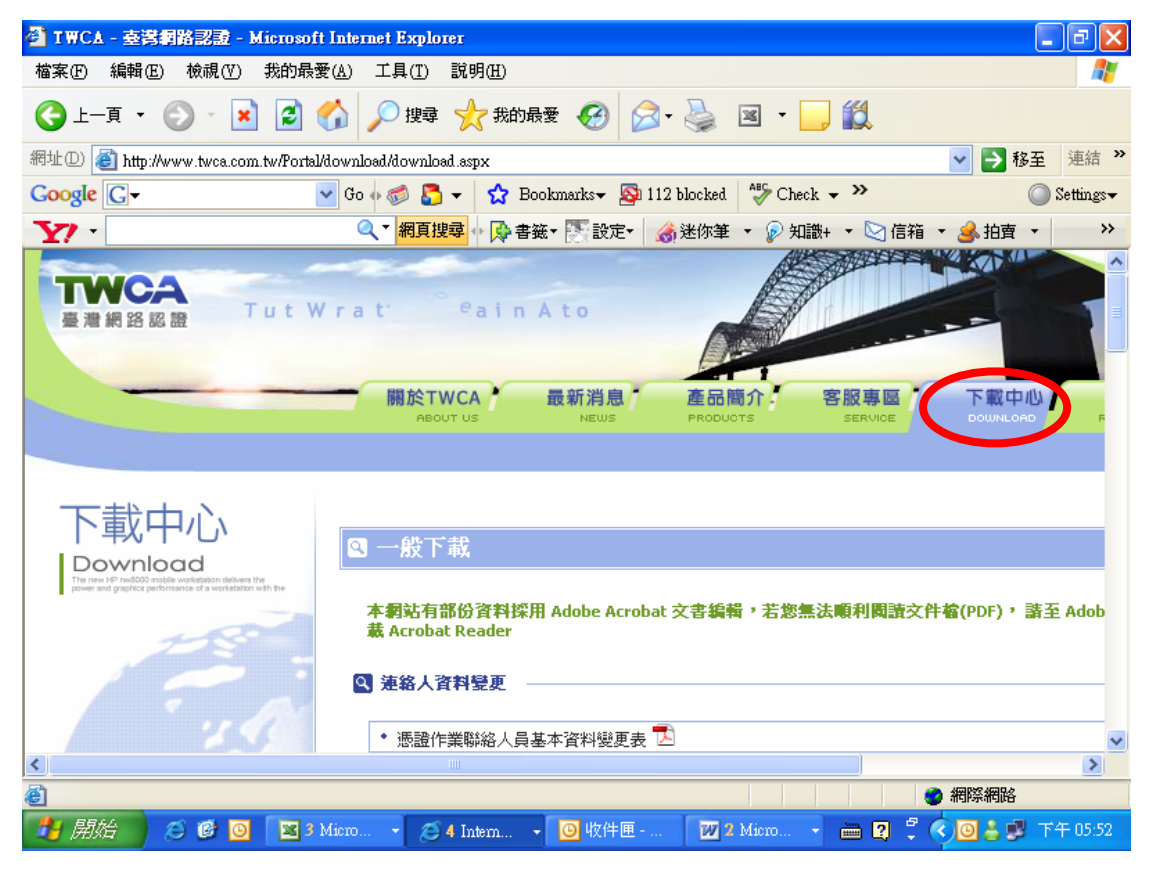

4.2.3 請依照資料名稱滑鼠下移選擇要下載的資料,須按

本資料為台灣網路認證股份有限公司專有之財產,非經書面許可,不准透露或使用本資料,亦不准複印,複製或轉變成任何其他形式使用。 The information contained herein is the exclusive property of TWCA and shall not be distributed,

reproduced, or disclosed in whole or in part without prior written permission of TWCA.

| I I I CL - 登賞網路認識 - Microsoft Interne          | t Explorer                                       |           |
|------------------------------------------------|--------------------------------------------------|-----------|
| 檔案(F) 編輯(E) 檢視(V) 我的最愛(A) 二                    | L具(I) 説明(H)                                      |           |
| 🕒 上一頁 • 🛞 · 💌 🗟 🏠 🎾                            | 🔾 搜尋 🧙 我的最爱 🧭 🔗 - 🌺 🗵 - 🛄 鑬                      |           |
| 網址(D) 🕘 http://www.twca.com.tw/Portal/download | d/download.aspx 💌 🄁 😣                            | 至 連結 »    |
| Google G- Go 🔶                                 | 🍻 迄 🗸 🔂 Bookmarks- 🔊 112 blocked 🖓 Check - 🌺 🤇   | Settings▼ |
| ¥7 ·                                           | 稲見搜尋 💦 書籤 🛛 💽 設定 🖌 🍰 迷你筆 🔹 👂 知識+ 🔹 🖄 信箱 🔹 🌛 拍査   | · >>      |
|                                                | SSL伺服器憑證                                         | <b>^</b>  |
|                                                | • 憑證申請單 🔁                                        |           |
|                                                | • 測試憑證申請單 🔁                                      |           |
|                                                | • 憑證註銷申請單 🔁                                      |           |
|                                                | ▪ TWYCA網域名稱使用授權書(網域名稱非申請單位擁有時使用) 🄁               |           |
| 2                                              | 證券暨期貨相屬單位共用 <b>懸證</b>                            |           |
|                                                | • 憑證註冊申諸單 🔁                                      |           |
|                                                | • 印鑑卡 🄁                                          |           |
|                                                | • 價目表 🄁                                          |           |
|                                                | ・ 憑證申請操作手冊 🔽                                     |           |
|                                                | ・ 憑證廢止申請單 🄁                                      |           |
|                                                | •晶片卡解鎖申諸單 🔼                                      |           |
|                                                | ・GemPC433 SW:讀卡機驅動程式 🔍                           |           |
|                                                | * GemPC433 SW讀卡機安裝說明 🔁                           |           |
| 5 a 16                                         | ・TWICA-CSP程式 塑                                   | ~         |
|                                                |                                                  | >         |
| ê                                              |                                                  |           |
| 🛃 開始 🖉 😂 🙆  🖉 3 Micro                          | 🝷 💋 4 Intern 👻 🕐 收件匣 🛛 💯 2 Micro 🔹 🚞 😫 🗘 🔇 🕘 🕹 💕 | 下午 05:55  |

4.3 首次(增購)申請--上傳作業

先確定所採用的伺服器種類,依照該伺服器之操作說明,產製金鑰對及CSR (憑證申請檔),再連至本公司之網站,進行上傳作業。

4.3.1 連至本公司首頁 (http://www.twca.com.tw)

4.3.2 點選 [客服專區] → [SSL 伺服器憑證]

本資料為台灣網路認證股份有限公司專有之財產,非經書面許可,不准透露或使用本資料,亦不准複印,複製或轉 變成任何其他形式使用。

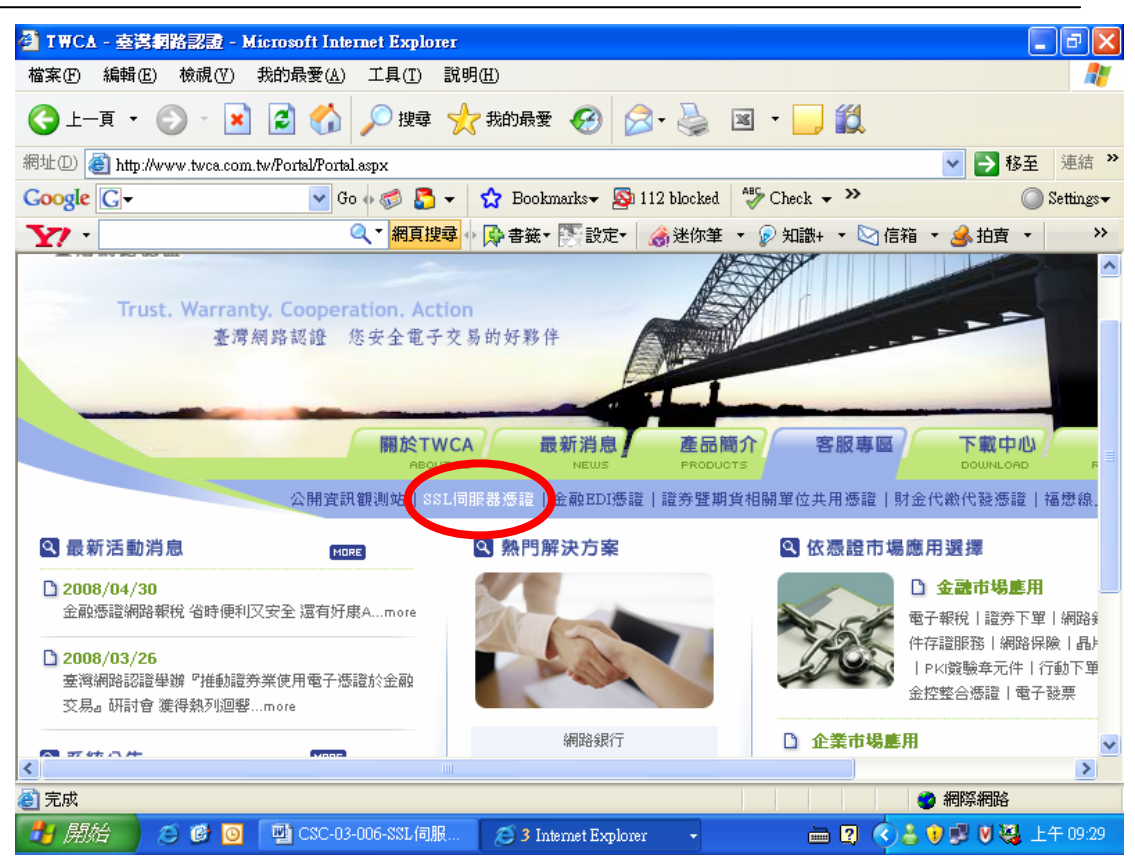

#### 4.3.3 請點選 [憑證申請] [步驟4 傳送憑證申請檔與線上填寫註冊資料]

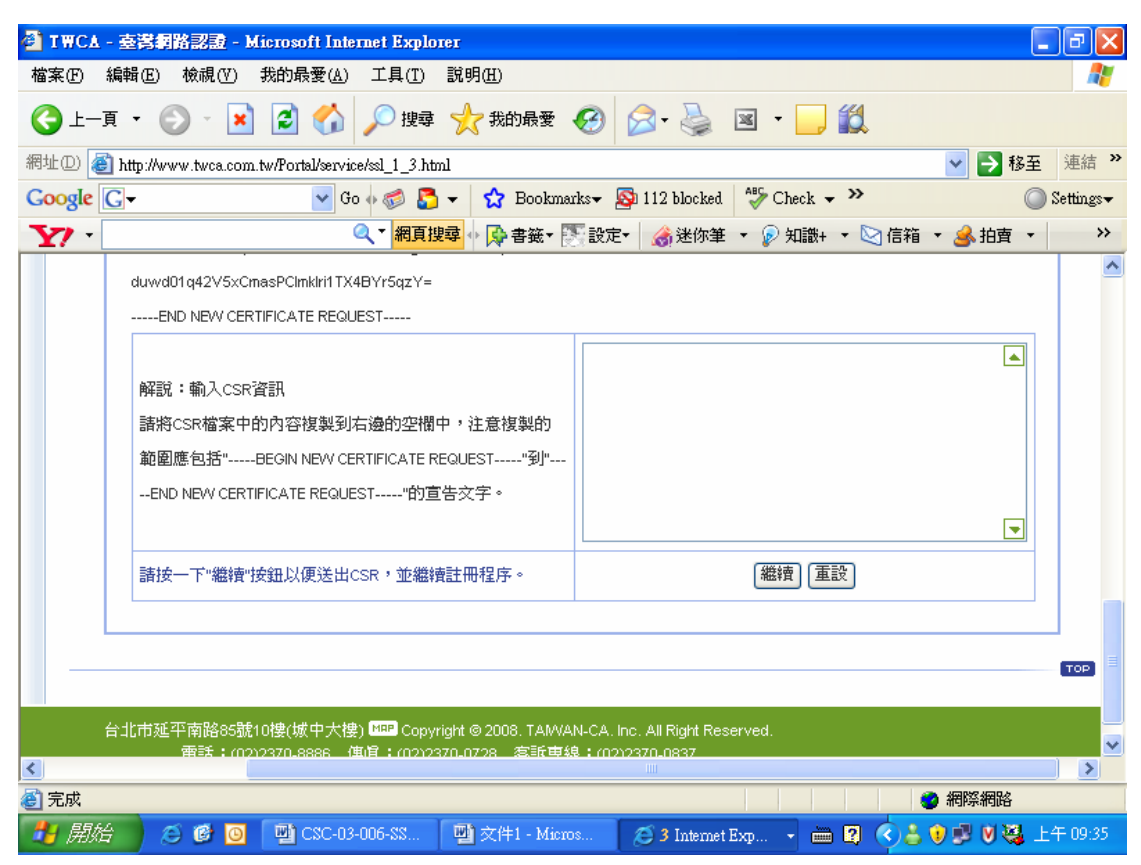

本資料為台灣網路認證股份有限公司專有之財產,非經書面許可,不准透露或使用本資料,亦不准複印,複製或轉 變成任何其他形式使用。 The information contained herein is the exclusive property of TWCA and shall not be distributed,

reproduced, or disclosed in whole or in part without prior written permission of TWCA.

4.3.4 將 CSR 複製,貼在文字方塊內,按下確定(若按下確定後出現錯誤 訊息則表示 CSR 內容有錯誤,請與本公司相關作業人員聯繫。)

4.3.5 此步驟為檢查 CSR 內容及「選擇伺服器種類」與「設定通行密碼」 (通行密碼是日後要變更聯絡人資料時,或註銷憑證時需填入的密碼),同時填寫技術、業務、帳務聯絡人等資料,請務必全部填寫, 不可留空白(必須與申請單所填內容相符;若為數字內容請採用阿拉 伯數字方式填寫)。

4.3.6.1 檢查 CSR 內容,選擇伺服器種類,及設定通行密碼。

檢查CSR內容

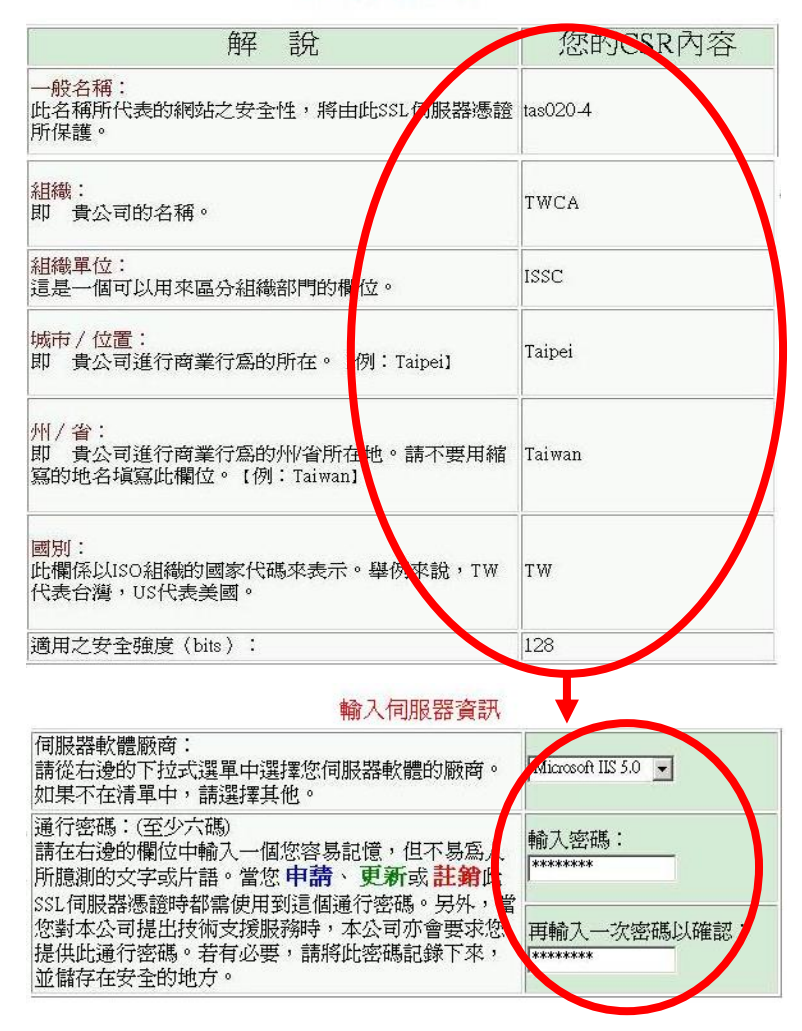

4.3.6.2 填寫技術、業務、帳戶聯絡人資料。

本資料為台灣網路認證股份有限公司專有之財產,非經書面許可,不准透露或使用本資料,亦不准複印,複製或轉 變成任何其他形式使用。

#### 請輸入技術聯絡人資訊

請輸入本公司寄送SSL伺服器憑證給您時的技術聯絡人資訊於下表。舉例來說, 此人可以是您的網站管理者,或是您網路撥接商的技術支援人員。請注意此人必須 擁有存取您網頁伺服器的權利。本公司在發放SSL伺服器憑證以前,會先以電話與此 技術聯絡人取得聯繫。

當網頁伺服器的安全出現顧慮時,此技術聯絡人有通知本公司的義務。另若有 憑證更新的訊息,本公司也會寄送給技術聯絡人及 貴公司的業務聯絡人。

| 姓名        |   | 賞安糸統服務中心測試                                |  |
|-----------|---|-------------------------------------------|--|
| 職稱        |   | 專員                                        |  |
| 公司        | = | 台灣網路認證公司                                  |  |
| 公司統-<br>號 | 編 | 70759028                                  |  |
| 通訊地址      |   | 台北市 <u>▼</u>  )延平南路85號10樓<br>  郵遞區號:  100 |  |
| 聯絡電訊      |   | (02)23708886#9                            |  |
| 傳真號码      |   | (02)23700728                              |  |
| 電子郵作<br>址 | 地 | service@twca.com.tw                       |  |

#### 請輸入業務聯絡人資訊

請輸入 貴公司負責SSL伺服器憑證業務[絡人資訊於下表,並填寫本公司所要 求的資訊。舉例來說,此人可以是 貴公司的決策者或是高階的經理人。請注意業 務聯絡人必須為 貴公司組織內之一份子。本公司在發放SSL伺服器憑證以前,會先 以電話與此業務聯絡人取得聯繫。 業務聯絡人[顯社經階級9][[[[]]]]

業務聯絡人與技術聯絡人應由不同人員擔任,您應該分別指定。另外,本公司 若有更新的資

| H I V S COTH V S C |                                                |                                                                                                    |
|--------------------|------------------------------------------------|----------------------------------------------------------------------------------------------------|
| 姓名                 | 資安系統服務中心測試                                     |                                                                                                    |
| 職稱                 | 專員                                             |                                                                                                    |
| 公司                 | 台灣網路認證公司                                       |                                                                                                    |
| 公司統一編<br>號         | 70759028                                       |                                                                                                    |
| 通訊地址               | 台北市 <u></u> 延平南路85號10樓<br>郵遞區號: <sup>100</sup> |                                                                                                    |
| 聯絡電話               | (02)23708886#9                                 |                                                                                                    |
| 傳真號碼               | (02)23700728                                   | The second second second second second second second second second second second second second second second se |
| 電子郵件地<br>址         | service@twca.com.tw                            |                                                                                                    |

#### 請輸入帳務聯絡人資訊

請輸入 貴公司的帳務處理聯絡人員資訊於下表。舉例來說,該人可以是 貴 公司會計或是財務主管。當帳單處理資料有異對時,此人有通知本公司之義務。

| ⊙與技      | 術聯絡 | 8人相同 〇與業務聯絡人相對                       | ○ 兩者皆否 |
|----------|-----|--------------------------------------|--------|
| 姓名       |     | 資安系統服務中心測試                           |        |
| 職稱       |     | 專員                                   |        |
| 公司       |     | 台灣網路認證公司                             |        |
| 通訊       | 址   | 台北市 <u>▼</u> 延平南路85號10樓<br>郵遞區號: 100 |        |
| 聯絡會      | 話   | (02)23708886#9                       |        |
| 傳真影      | 碼   | (02)23700728                         |        |
| 電子郵<br>址 | 的件地 | service@twca.com.tw                  |        |

本資料為台灣網路認證股份有限公司專有之財產,非經書面許可,不准透露或使用本資料,亦不准複印,複製或轉 變成任何其他形式使用。

| 以支票方式付款                                                              | ○ 以匯款方式付款                                                                                                    | C TWPAY  |
|----------------------------------------------------------------------|----------------------------------------------------------------------------------------------------|----------|
| 支票加票                                                                 | 戶名:                                                                                                    |          |
| 「臺灣網路認證股份有<br>限公司」                                                   | '臺灣網路認證股份有<br>限公司」                                                                                                    | 網路安全交易機制 |
| <mark>郡寄地址:</mark><br>台北市中正區延平南路<br>35號10樓<br>「臺灣網路認證股份有<br>垠公司」管理部收 | <ul> <li>解款行:</li> <li>臺灣土地銀行台北分行<br/>005-005-001-</li> <li>12410-4</li> <li>合作金庫城内支庫<br/>006-08(0-717-</li> <li>271200</li> <li>第一商業銀行總行營業</li> <li>807-013-10-</li> <li>110089</li> <li>華南銀行城内分行<br/>008-03-10-</li> <li>059195-1</li> </ul> |          |
|                                                                      | 0                                                                                                    |          |

4.3.6.3 選擇付款方式及按下[繼續]鍵

4.3.6.4 傳送憑證請求檔成功,等待 CA 公司簽發憑證。(若發生錯誤,則 是 CSR 內容有問題,請與本公司相關作業人員聯繫。)

| 系統的回應訊息                                                                     |         |
|-----------------------------------------------------------------------------|---------|
| 作業成功<br>CA系統已接受您的憑證請求,當CA系統簽發您的憑證後,<br>(E-Mail)通知您下載憑證事宜。<br>CA作業時間約需二個工作天。 | 會寄送電子郵件 |

4.4 更新(展期)憑證--上傳作業

先確定所採用的伺服器種類,依照該伺服器之說明,請採用 NEW 方式產 製金鑰對及 CSR (憑證申請檔),再連至本公司之網站,進行上傳作業。

4.4.1 連至本公司首頁 (<u>http://www.twca.com.tw</u>)。

4.4.2 點選 「客服專區」 \_→ 「SSL 伺服器憑證」。

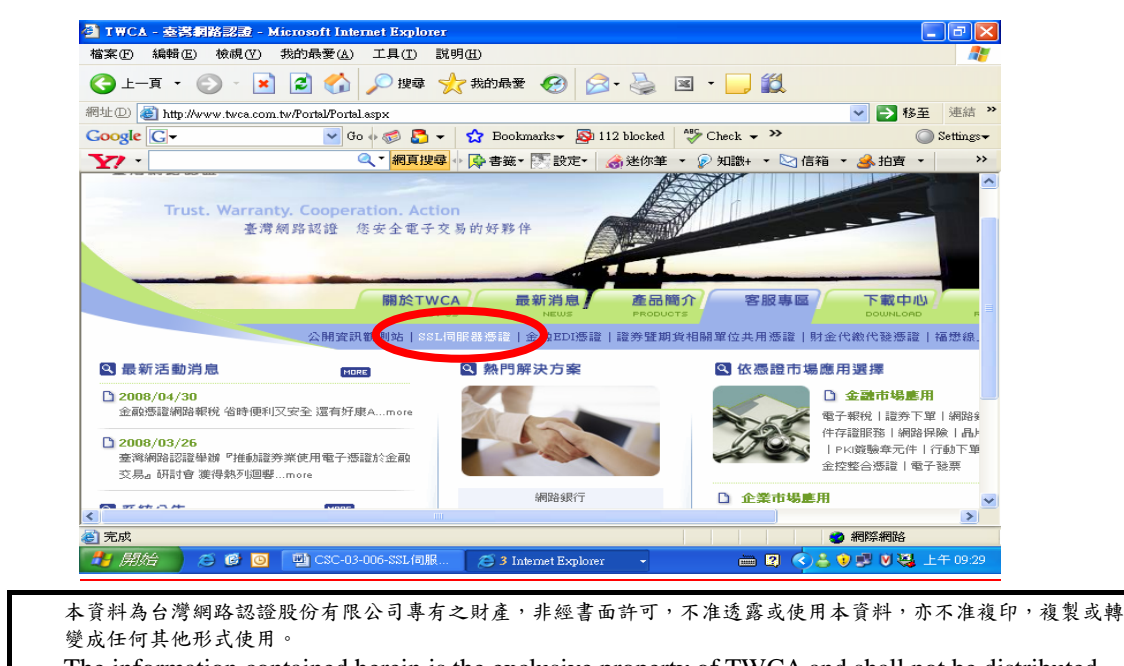

4.4.3 輸入欲更新憑證之網站名稱 →點選 [搜尋]。

| 4 TWCA - 臺灣網路認識 - Microsoft Internet Explorer                                                                                                    |
|----------------------------------------------------------------------------------------------------|
| 檔案(F) 編輯(E) 檢視(Y) 我的最愛(A) 工具(I) 說明(H)                                                                                                    |
| G 上─頁 • ○ · ▲ ② ☆ ◇ 搜尋 ☆ 裁的最爱 经 ◎ · △ 図 • □ ◎                                                                                                    |
| 網址D) 🥘 http://www.twca.com.tw/Portal/service/ssl_3.html 💿 🄁 海結                                                                                                    |
| Coogle 🕞 🗸 😵 Go 🖟 🌮 😓 🗸 Bookmarks 🛛 🔊 112 blocked 😽 Check 🗸 🤉 🔘 Settings-                                                                                                    |
| 🏹 • 🔍 · 網頁搜尋 🖗 🎥 書籤 • 💽 設定 • 🎲 知識+ • 💟 信箱 • 🍰 拍賣 • 🔅                                                                                                    |
|                                                                                                    |
| 客服専區<br>Service<br>The weit of graded particulation of the rest of a constant of the rest of a constant of a constant |
| · 請制人網站名稱(Lommon Name)以提舉I WLA 55L问版番意識                                                                                                    |
| 憑證搜尋 <b>網站名稱:</b>                                                                                                    |
| 中繼憑證下載                                                                                                    |
| 根憑證下載                                                                                                    |
| 測試通                                                                                                    |
|                                                                                                    |
|                                                                                                    |
|                                                                                                    |
| 🚺 開始 🖉 🙆 🥘 🧕 2 Microsoft Off 🔻 🔟 2 Microsoft Off 🝷 🚰 TWCA - 臺灣網 📄 😰 🙄 📢 🙆 🎲 下午 03.02                                                                                                    |

4.4.4 點擇 [更新憑證]

| taica.com.tw 是1 | 28位元伺服器憑證                                                                                                    |
|-----------------|----------------------------------------------------------------------------------------------------|
| 解說              | 内容                                                                                                    |
| 一般名稱            | www.taica.com.tw                                                                                                    |
| 憑證狀態            | 有效                                                                                                    |
| 有效期限            | 2002-10-04 15:32:13.0 2003-10-28 08:00:00.0                                                                                                  |
| 憑證等級            | TaiCA Secure Server                                                                                                    |
| 憑證內容            | Country = TW<br>State = TAIWAN<br>Locality = TAIPEI<br>Organization = TaiCA<br>Organizational Unit = TaiCA<br>Common Name = www.taica.com.tw |
| 憑證序號            | 1033716735                                                                                                    |
|                 | 台灣網路討路                                                                                                    |

4.4.5 將 CSR 複製,貼在文字方塊內。

4.4.6 輸入首次申請時所設定之通行密碼。

4.4.7 按下[繼續](若按下確定後出現錯誤訊息則表示 CSR 內容有錯誤, 請與本公司相關作業人員聯繫。)

本資料為台灣網路認證股份有限公司專有之財產,非經書面許可,不准透露或使用本資料,亦不准複印,複製或轉 變成任何其他形式使用。

| <mark>解說:</mark> 輸入CSR資訊                                                                                                    | <u>^</u>     |
|----------------------------------------------------------------------------------------------------|--------------|
| 請將CSR檔案中的內容複製<br>到右邊的空欄中,注意複<br>製的範圍應包括<br>"BBGIN NEW CERTIFICATE<br>REQUEST"<br>到<br>"END NEW CERTIFICATE<br>REQUEST"<br>的宣告文字。 | ₹<br>▼       |
| 解說:輸入通行密碼                                                                                                    |              |
| 請將您之前申請伺服器憑<br>證時提供的線上憑證 更                                                                                                    |              |
| 新、註銷用之通行密碼輸<br>入到右邊的空欄中,注意<br>文字大小寫。                                                                                             | р            |
| 請按一下"繼續"按鈕以<br>便送出CSR,並繼續註冊程<br>序                                                                                                | <b>繼續</b> 重設 |

4.4.8 此步驟為填寫技術、業務、帳務聯絡人等資料,請務必全部填寫, 不可留空白(必須與申請同意書所填內容相符;若為數字內容請採 用阿拉伯數字方式填寫)。

4.4.8.1 確認及更新技術、業務、帳戶聯絡人資料

#### 請輸入技術聯絡人資訊

請輸入本公司寄送SSL伺服器憑證給您時的技術聯絡人資訊於下表。舉例來說, 此人可以是您的網站管理者,或是您網路撥接商的技術支援人員。請注意此人必須 擁有存取您網頁伺服器的權利。本公司在發放SSL伺服器憑證以前,會先以電話與此 技術聯絡人取得聯繫。

當網頁伺服器的安全出現顧慮時,此技術聯絡人有通知本公司的義務。另若有 憑證更新的訊息,本公司也會寄送給技術聯絡人及一貴公司的業務聯絡人。

| 姓名         | 貸安系統服務中心測試                          |  |
|------------|-------------------------------------|--|
| 職稱         | 專員                                  |  |
| 公司         | 台灣網路認證公司                            |  |
| 公司統一編<br>號 | 70759028                            |  |
| 通訊地址       | 白北市 <u>→</u> 延平南路85號10樓<br>郵遞區號:100 |  |
| 聯絡電話       | (02)23708886#9                      |  |
| 傳真號碼       | (02)23700728                        |  |
| 電子郵件地<br>址 | service@twca.com.tw                 |  |

本資料為台灣網路認證股份有限公司專有之財產,非經書面許可,不准透露或使用本資料,亦不准複印,複製或轉 變成任何其他形式使用。

#### 請輸入業務聯絡人資訊

請輸入 貴公司負責SSL伺服器憑證業務聯絡人資訊於下表,並填寫本公司所要求的資訊。舉例來說,此人可以是 貴公司的決策者或是高階的經理人。請注意業務聯絡人必須為 貴公司組織內之一份子。本公司在發放SSL伺服器憑證以前,會先以電話與此業務聯絡人取得聯繫。

業務聯絡人與技術聯絡人應由不同人員擔任,您應該分別指定。另外,本公司 若有更新的資料也會同時寄給上述這兩個人。

| 姓名         | 資安系統服務中心測試                         |    |
|------------|------------------------------------|----|
| 職稱         | 專員                                 |    |
| 公司         | 台灣網路認證公司                           |    |
| 公司統一編<br>號 | 70759028                           |    |
| 通訊地址       | 台北市 <u></u> 延平南路85號10樓<br>郵遞區號:100 |    |
| 聯絡電話       | (02)23708886#9                     |    |
| 傳真號碼       | (02)23700728                       | T, |
| 電子郵件地<br>址 | service@twca.com.tw                |    |

#### 請輸入帳務聯約人資訊

| 請輸入<br>公司會計或。          | 貴公司的帳務處理聯絡人員資訊公下表。舉例來說,該人可以是<br><del>開防空管 當限單處裡資料有異動時 的人有這加本公司在義</del> 務。 |
|------------------------|---------------------------------------------------------------------------|
| ⊙與技術聯                  | 洛人相同 · · · 與業務聯絡人相同 · · · · 兩者皆否                                          |
| 姓名                     | 資安系統服務中心測試                                                                |
| 職稱                     | [專員                                                                       |
| 公司                     | 白湾網路認證公司                                                                  |
| 通訊地址                   | 台北市 → 延平南路85號10樓<br>郵遞區號: 100                                             |
| 聯絡電話                   | (02)23708886#9                                                            |
| 傳真號碼                   | (02)23700728                                                              |
| 電子郵件 <sup>由</sup><br>址 | service@twca.com.tw                                                       |

#### 4.4.8.2 選擇付款方式及按下[繼續]鍵

| - 以支票方式付款                                                            | ○ 以匯款方式付款                                                                                                    | C TWPAY  |
|----------------------------------------------------------------------|----------------------------------------------------------------------------------------------------|----------|
| 支票/1000                                                              | 戶名:                                                                                                    |          |
| 「臺灣網路認證股份有<br>限公司」                                                   | 「臺灣網路認證股份有<br>限公司」                                                                                                    | 網路安全交易機制 |
| <mark>郵寄地址:</mark><br>台北市中正區延平南路<br>35號10樓<br>「臺灣網路認證股份有<br>限公司」管理部收 | 解款行:<br>臺灣土地銀行台北分行<br>005-005 001-<br>12410-4<br>合作金庫城內支庫<br>006-08 0-717-<br>271200<br>第一商業銀行總行營業<br>部<br>007-(1)-3-10-<br>110089<br>華南銀行城內分行<br>008 103-10-<br>059195- |          |
|                                                                      | 0                                                                                                    |          |

本資料為台灣網路認證股份有限公司專有之財產,非經書面許可,不准透露或使用本資料,亦不准複印,複製或轉 變成任何其他形式使用。

4.4.8.3 傳送憑證請求檔成功,等待 CA 公司簽發憑證。(若發生錯誤, 則是 CSR 內容有問題,請與本公司相關作業人員聯繫。)

| 系統的回應訊息                                                                     |         |
|-----------------------------------------------------------------------------|---------|
| 作業成功<br>CA系統已接受您的憑證請求,當CA系統簽發您的憑證後,<br>(E-Mail)通知您下載憑證事宜。<br>CA作業時間約需二個工作天。 | 會寄送電子郵件 |

4.5 註銷憑證--線上作業

在作憑證註銷線上作業時,仍須先填寫好用戶註銷憑證申請單,郵寄或傳真 至本公司。

4.5.1 連至本公司首頁 (<u>http://www.twca.com.tw</u>)。

4.5.2 點選 [SSL 伺服器憑證]。

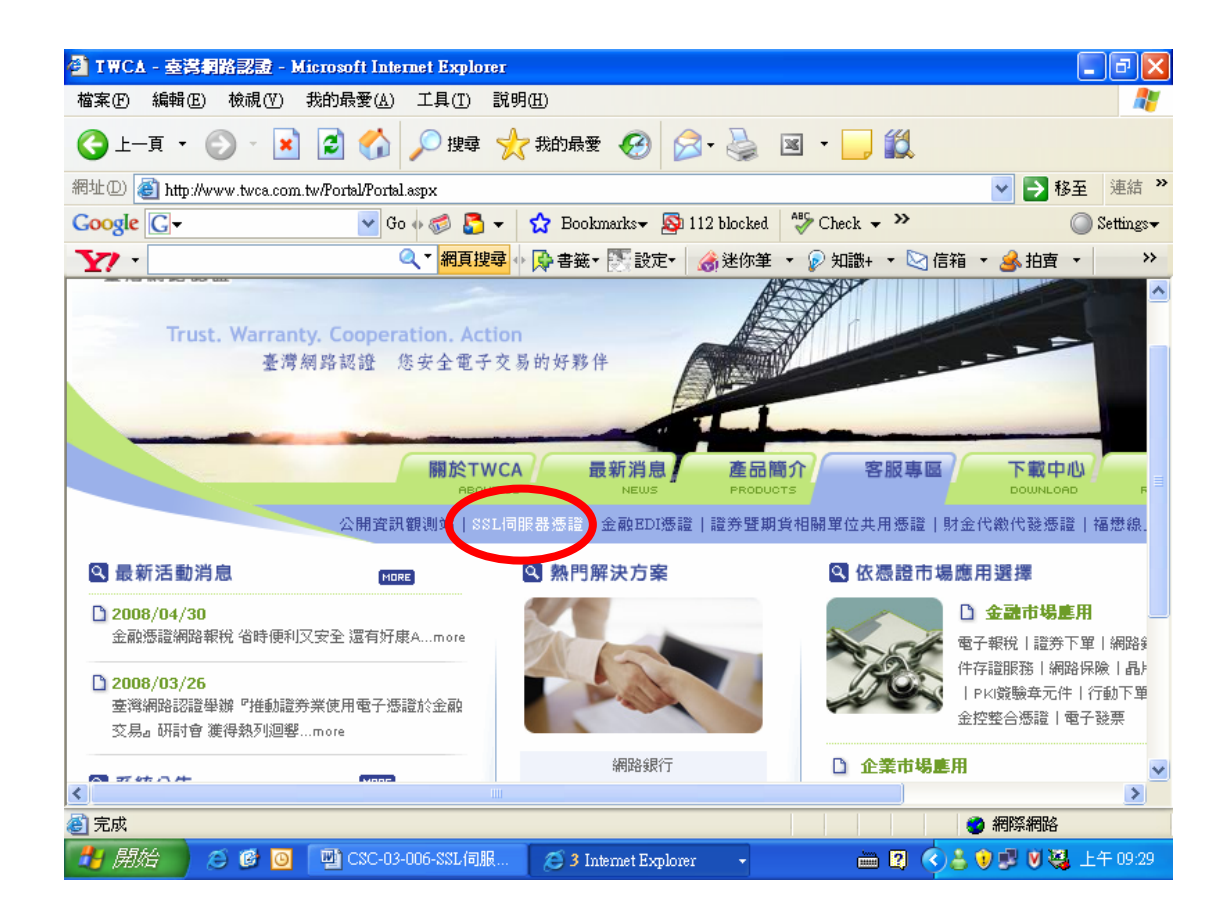

4.5.3 點選 [憑證廢止]。

本資料為台灣網路認證股份有限公司專有之財產,非經書面許可,不准透露或使用本資料,亦不准複印,複製或轉 變成任何其他形式使用。

| 🗿 IWCA - 臺灣網路認識                                                                      | 🖻 - Microsoft Internet Explorer                        | _ 7 🗙                   |
|--------------------------------------------------------------------------------------|--------------------------------------------------------|-------------------------|
| 檔案(F) 編輯(E) 檢視                                                                       | (Y) 我的最愛(A) 工具(I) 說明(H)                                |                         |
| ③上一頁 • ② ·                                                                           | 🖹 🛃 🏠 🔎 搜尋 🌟 我的最爱 🊱 😒 - 🌺 📧 - 🗾 鑬                      |                         |
| 網址① 顲 http://www.twca                                                                | a.com.tw/Portal/service/ssl_2_1.html 🗸 🍡 移至            | 連結 »                    |
| Google G-                                                                            | 🔽 Go 🖗 🌍 👼 👻 🏠 Bookmarks+ 🔯 112 blocked 🛛 🌮 Check 🛩 🌺  | ) Settings <del>-</del> |
| ¥7 ·                                                                                 |                                                        | >>>                     |
| ice                                                                                  | 5 5 5 1 PH MX 0.0 75( R2                               | ^                       |
| w0000 mobile workstation delivers the<br>phics performance of a workstation with the | 【憑證廢止】                                                 |                         |
| 申請憑證                                                                                 |                                                        |                         |
| 憑證廢止                                                                                 | 對家:原甲諸使用的TWCA SSL何嚴善聲位意證,因意證預確或網址更換等原因需歷止              | _                       |
| 憑證搜尋                                                                                 | Step 1 Step 2 Step 3                                   |                         |
| 中繼憑證下載                                                                               |                                                        |                         |
| 根憑證下載                                                                                |                                                        |                         |
| 測試區                                                                                  |                                                        |                         |
|                                                                                      |                                                        |                         |
| 15                                                                                   |                                                        |                         |
|                                                                                      | 思惑 <b>起此</b> 審核 憑證廢止<br>所需被附資料 審核 憑證廢止                 |                         |
| · /20                                                                                |                                                        |                         |
|                                                                                      | • 諸下載塡寫『憑證註銷申諸單』 12:                                   |                         |
| Charles I.                                                                           | 諸 <b>押蓋</b> 公司大小章,並諸傳眞(02)23700728辦理。                  |                         |
|                                                                                      |                                                        | ~                       |
| <                                                                                    |                                                        | >                       |
| ê                                                                                    |                                                        |                         |
| 🛃 開始 🔰 😂 🙆                                                                           | 🧕 🔮 CSC-03-0 🗇 本機磁碟 🐴 TWCA 🔡 Troy - 對話 🛛 🖮 😰 🗳 🔕 🛃 💟 . | 上午 10:56                |

4.5.4 填寫當初所申請的憑證之網站名稱,如 www.abc.com.tw (注意,大小 寫需一致),輸入完成後,請押蓋公司大小章,並請傳真(02)23700728 辦理。

4.5.5 註銷成功,由 TWCA 認證中心予以確認。

4.6 下載已核發憑證作業

4.6.1 若上傳之 CSR 及相關聯絡資料經過審驗通過,將會由系統自動發送「伺服器憑證下載通知」給相關聯絡人。其中技術聯絡人所收到的通知信件 含有憑證檔及安全標章之附檔:

(1) ServerCert.cer →「伺服器憑證檔」

(2)TaiCASecureCA\_Prod\_SSLServerCA.cer →「中繼憑證檔」

(3)GTECyberTrustGlobalRootProd.cer →「根憑證檔」

(4)mark1.gif、mark2.gif、mark3.gif →「認證標章圖形檔」

※請確實將伺服器憑證檔及中繼憑證檔安裝於伺服器中

4.6.2 若因為貴公司之電子郵件伺服器設定,導致無法順利取得附件之憑證 檔案,請依照下列說明,下載相關檔案:

本資料為台灣網路認證股份有限公司專有之財產,非經書面許可,不准透露或使用本資料,亦不准複印,複製或轉 變成任何其他形式使用。

4.6.2.1 下載「伺服器憑證」

步驟一:先連至本公司首頁 (http://www.twca.com.tw)。

步驟二:點選[憑證服務]。

步驟三:點選 [SSL 伺服器憑證]。

步驟四:點選[憑證搜尋]。

步驟五:填入當初所申請的憑證之網站名稱,如 www.abc.com.tw (注意, 大小寫需一致),輸入完成後,按下搜尋鍵。

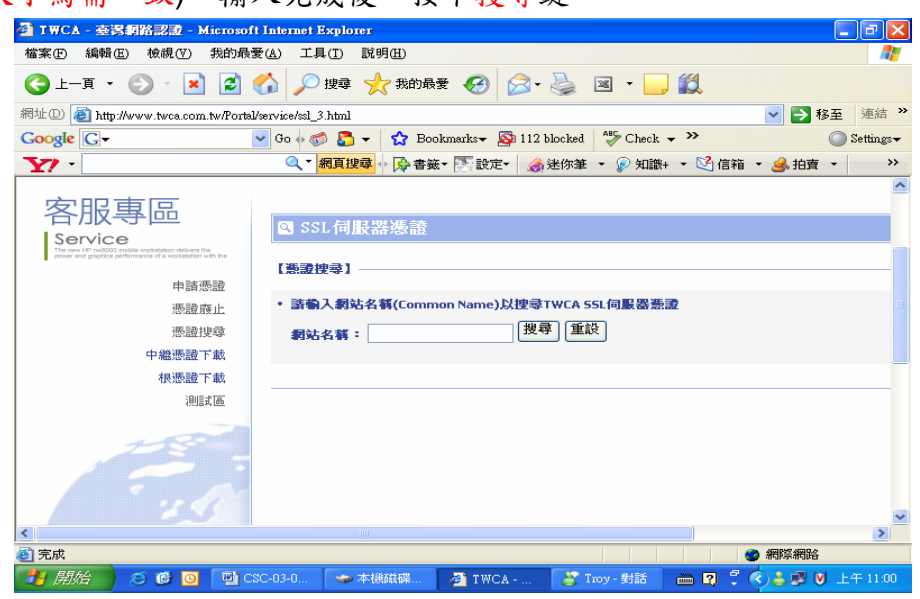

步驟六:顯示憑證詳細資料,點選 [下載憑證]。

| taica.com.tw 是128位元伺服器憑證 |                                                                                                    |  |  |  |  |
|--------------------------|----------------------------------------------------------------------------------------------------|--|--|--|--|
| 解說                       | 内容                                                                                                    |  |  |  |  |
| 一般名稱                     | www.taica.com.tw                                                                                                    |  |  |  |  |
| 憑證狀態                     | 有效                                                                                                    |  |  |  |  |
| 有效期限                     | 2002-10-04 15:32:13.0 2003-10-28 08:00:00.0                                                                                                  |  |  |  |  |
| 憑證等級                     | TaiCA Secure Server                                                                                                    |  |  |  |  |
| 憑證內容                     | Country = TW<br>State = TAIWAN<br>Locality = TAIPEI<br>Organization = TaiCA<br>Organizational Unit = TaiCA<br>Common Name = www.taica.com.tw |  |  |  |  |
| 憑證序號                     | 1033716735                                                                                                    |  |  |  |  |
| 憑證擁有者                    | 台灣網路認證                                                                                                    |  |  |  |  |

4.6.2.2 下載「中繼憑證」與「根憑證」

下載網址:<u>http://www.twca.com.tw/pro\_sslser.asp</u>。

- 4.6.2.3 下載及安裝安全認證標章
  - (1)下載網址: <u>http://www.twca.com.tw/Portal/service/ssl 1\_6.html</u>(請依貴 公司需求選擇適合之圖檔)。

本資料為台灣網路認證股份有限公司專有之財產,非經書面許可,不准透露或使用本資料,亦不准複印,複製或轉 變成任何其他形式使用。

(2)請在 貴公司的網頁上加上本公司認證標章及以下超連結語法,以便讓 使用者查詢 貴公司憑證狀態

<A target=new href="https://ssl.taica.com.tw/servlet/ShowServerCertInfo?DNS=申 請之DNS位址 ">

<img src="/認證標章檔" tppabs="/認證標章檔" border="0"> </A>

其中 src="/認證標章檔"這一段,請依 貴公司的狀況調整路徑名

本資料為台灣網路認證股份有限公司專有之財產,非經書面許可,不准透露或使用本資料,亦不准複印,複製或轉 變成任何其他形式使用。

### 5.附件

5.1 SSL 伺服器數位憑證憑證申請單
5.2 SSL 伺服器數位憑證用戶註銷憑證申請單
5.3 SSL 伺服器數位憑證測試憑證申請單
5.4 網域名稱使用授權書

本資料為台灣網路認證股份有限公司專有之財產,非經書面許可,不准透露或使用本資料,亦不准複印,複製或轉 變成任何其他形式使用。